# **Consolidation guide**

### Krav

Alle virksomheder, der skal konoslideres, skal være under en kunde. Det betyder, at alle kunder tilhører den samme partner og organisation under Visma.

### Steps for at aktivere:

- 1. Tilføj licensen i Store
- 2. Activér Advanced Financials (hvis du ikke har gjort det endnu) i Visma.net Admin på alle de involverede firmaer
- 3. Gå til Visma.net ERP og en af de involverede firmaer
- 4. Gå til "Aktivér/deaktiver funktioner" (ScreenId: CS100000)
- 5. Klik på "Opdatér" for at muliggøre redigering
- 6. Klik på checkboxen for "Konsolidering for finanshovedbogen"
- 7. Klik på "Aktivér" for at bekræfte ændringerne
- 8. Gentag step 3-7 for hvert firma, som skal konsolideres

| Visma.net Financials 🗸           | ≡ Menu                 | Søg (Alt+S) | ٩, ١, |  |
|----------------------------------|------------------------|-------------|-------|--|
| Aktivér/deaktiver funktioner     | 2                      |             |       |  |
| Opdatér Aktivér Einans           |                        |             |       |  |
| Standard Financials              |                        |             |       |  |
| Lokationer for virkson           | nheder                 |             |       |  |
| Multivaluta-regnskab             |                        |             |       |  |
| Volumenpriser                    |                        |             |       |  |
| Omklassificering af or           | mkostninger            |             |       |  |
| Momsregistrering fra             | finans                 |             |       |  |
| Momsrapportering                 |                        |             |       |  |
| Netto-/bruttoindg                | angstilstand           |             |       |  |
| Manuel mor                       | nsregistrering         |             |       |  |
| Fakturaafrunding                 |                        |             |       |  |
| Kassekladder                     |                        |             |       |  |
| Manuel godkendelse               | af leverandørfakturaer |             |       |  |
| ✓ B2C-tjeneste, AutoInv          | voice                  |             |       |  |
| Kladdebilag                      |                        |             |       |  |
| Severa-integration               |                        |             |       |  |
| Momsjustering for implementation | port/integration       |             |       |  |
| Advanced Financials              |                        |             |       |  |
| Underkonti                       |                        |             |       |  |
| Allokeringsskabelone             | r for finanshovedbogen | 1           |       |  |
| C Konsolidering for final        | nshovedbogen           |             |       |  |
| Omregning af kontour             | dtog                   |             |       |  |
| Z Kunde- og leverandø            | rrabatter              |             |       |  |

## Indstillinger:

1. I datterselskabet: Vælg hvilken hovedbog/ledger, som skal synkroniseres til holdingselskabet (GL2015PL)

| $\leftrightarrow$ $\rightarrow$ G $\triangle$ | â finance.vi | sma.net/08510 | 011000/Main | ?Compa    | anyID=A     | Adv.+Financia | als&ScreenId=GL2 | 01500&LedgerCD=1 |
|-----------------------------------------------|--------------|---------------|-------------|-----------|-------------|---------------|------------------|------------------|
| Visma.net Fina                                | ncials 🗸     | 🗮 Menu        | Sø          | g (Alt+S) |             |               | ۹.               |                  |
| Hovedbøger                                    |              |               |             |           |             |               |                  |                  |
| ← Gem og lul                                  | k 🖬 🗠        | + 🖬           | ¢∙ K        | <         | >           | ы             |                  |                  |
| * Hovedbog:                                   | 1            |               | Q           | *         | Valuta:     | DKK           |                  |                  |
| Beskrivelse:                                  | Regnskab     |               |             |           |             | 🔽 Kon         | solideringskilde |                  |
| Saldotype:                                    | Realiseret   |               |             |           |             |               |                  |                  |
| Virksomheder                                  |              |               |             |           |             |               |                  |                  |
| c + ×                                         | ↔  🗙         |               |             |           |             |               |                  |                  |
| Virksomhed                                    | Virksomhed   | snavn         |             | ١         | /irksomh    | edstype       |                  |                  |
| > 1                                           | Adv. Financi | als           |             |           | Uden filial | ler           |                  |                  |
|                                               |              |               |             |           |             |               |                  |                  |
|                                               |              |               |             |           |             |               |                  |                  |
|                                               |              |               |             |           |             |               |                  |                  |

2. I holdingselskabet: tilføj datterselskabet i 'konsolidering' og klik 'synkroniser' for at lave koblingen (GL103000)

| $\leftrightarrow$ $\rightarrow$ G $\bigcirc$                                 | finance.visma.net/0851011000         | 0/Main?CompanyID=PåI+Hol   | lding&Screen | ld=GL103000 | D       |  |  |  |  |  |
|------------------------------------------------------------------------------|--------------------------------------|----------------------------|--------------|-------------|---------|--|--|--|--|--|
| Visma.net Financials                                                         | s 🗸 🚍 Menu                           | Søg (Alt+S)                | ٩            |             |         |  |  |  |  |  |
| Konsolidering 😭                                                              | Konsolidering 😭                      |                            |              |             |         |  |  |  |  |  |
| 🖬 🖛 Synkronise                                                               | 🖬 🖛 Synkroniser Synkronisér alle 🕑 🗸 |                            |              |             |         |  |  |  |  |  |
| Segmentnummer for konsol                                                     | Segmentnummer for konsolidering:     |                            |              |             |         |  |  |  |  |  |
| c + ∠ ×                                                                      | ↔  🛛 🗙                               |                            |              |             |         |  |  |  |  |  |
| E Kildemodul Aktiv                                                           | * Konsolideringshovedbog             | * Konsolideringsvirksomhed | Kildefilial  | Startperiod | Slut; S |  |  |  |  |  |
| 1                                                                            | 1                                    | Wook Holding IVS           | 1            |             | (       |  |  |  |  |  |
| □ 1                                                                          | 1                                    | Pål's testing company      | 1            |             | (       |  |  |  |  |  |
|                                                                              | 1                                    | Adv. Financials            | -            |             |         |  |  |  |  |  |
| Pål's testing company<br>Wook Holding IVS<br>Presentation<br>Adv. Financials |                                      |                            |              |             |         |  |  |  |  |  |
|                                                                              |                                      |                            | _            |             |         |  |  |  |  |  |

3. I datterselskabet: kortlæg alle kontoer i kontoplan med kontoplanen til holdingselskabet (GL202500)

| V | Visma.net Financials →                |   |        |              |              |                             |                     |               |                |                 |                |        |
|---|---------------------------------------|---|--------|--------------|--------------|-----------------------------|---------------------|---------------|----------------|-----------------|----------------|--------|
| k | Kontoplan 😭                           |   |        |              |              |                             |                     |               |                |                 |                |        |
|   | C 🗟 🗠 + 🗶 X Se adgangsgrupper 🛏 🗷 😱 ▼ |   |        |              |              |                             |                     |               |                |                 |                |        |
| E | 9 0                                   | D | *Konto | Dokumenttype | Aktiv        | Kontobeskrivelse            | Konsolideringskonto | Kontoklasse   | Kræv<br>enhede | Benyt<br>standa | Posteringsfunl | Valuta |
| > | Û                                     |   | 10101  | Omsætning    |              | Omsætning Indland           | 10100               | 100 OMSÆTNING |                |                 | Detaljer       |        |
|   | Û                                     |   | 10150  | Omsætning    | $\checkmark$ | Omsætning Indland uden moms | 10150               | 100 OMSÆTNING |                |                 | Detaljer       |        |
|   | Û                                     |   | 10200  | Omsætning    | $\checkmark$ | Omsætning EU                | 10200               | 100 OMSÆTNING |                | ✓               | Detaljer       |        |
|   | Û                                     |   | 10300  | Omsætning    | $\checkmark$ | Omsætning øvrige udland     | 10300               | 100 OMSÆTNING |                |                 | Detaljer       |        |
|   | Û                                     |   | 10500  | Omsætning    | ~            | Kontantrabat kunder         | 10500               | 100 OMSÆTNING |                | $\checkmark$    | Detaljer       |        |

#### 4. I datterselskabet: kortlæg underkontoer på holdingselskabet

- a. Kortlæg segmenterede nøgler (CS202000&DimensionID=SUBACCOUNT)
- b. Kortlæg segmentværdier (CS203000&DimensionID=SUBACCOUNT&SegmentID=1)

| Visma.net Financials    | s 🖌 📃                  | Menu                                | Søg (Alt+S)      | ٩                |  |  |  |  |  |
|-------------------------|------------------------|-------------------------------------|------------------|------------------|--|--|--|--|--|
| Segmenterede nøgler 😭   |                        |                                     |                  |                  |  |  |  |  |  |
| 🖬 🗠 🕂 🗎                 | ₿• K                   | < >                                 | Ж                |                  |  |  |  |  |  |
| * Segmenteret nøgle-ID: | SUBACCOUNT             | Q                                   | Maks. la         | engde: 30        |  |  |  |  |  |
| Overordnet:             |                        |                                     | Længde           | : 4              |  |  |  |  |  |
| Søgning:                | Efter segment: Alle    | tilgængelige : 👻                    | Segmen           | ter: 2           |  |  |  |  |  |
|                         | 💟 Tillad direkte tilfø | d direkte tilføjelse af nye værdier |                  |                  |  |  |  |  |  |
| Specifikt modul:        |                        | Q                                   |                  |                  |  |  |  |  |  |
| Nummerserie:            |                        | Q                                   |                  |                  |  |  |  |  |  |
| * Beskrivelse:          | Kontokode              | ontokode                            |                  |                  |  |  |  |  |  |
| C + X Se se             | C + X Se segment  ↔ X  |                                     |                  |                  |  |  |  |  |  |
| Segment-id *Beskrive    | else Konsoli           | deringsrækkeføl                     | ge Antal<br>tegn | Længde Justering |  |  |  |  |  |
| > <u>1</u> Afdeling     |                        |                                     | 1 1              | 1 Venstre        |  |  |  |  |  |
| 2 Område                |                        |                                     | 0 0              | 3 Venstre        |  |  |  |  |  |
|                         | L                      |                                     |                  | 1                |  |  |  |  |  |

5. I holdingselskabet: importér konsolideringdata i holdingselskabet (GL509000)

| Visma.net Fina                | ncials 🗸 🔳 Menu          | Søg (Alt+S) |             | ٩                      |  |  |  |  |  |  |
|-------------------------------|--------------------------|-------------|-------------|------------------------|--|--|--|--|--|--|
| Importér konsolideringsdata ☆ |                          |             |             |                        |  |  |  |  |  |  |
|                               |                          |             |             |                        |  |  |  |  |  |  |
| 🖹 🗌 Konsoliderin(             | Konsolideringsvirksomhed | Kildemodul  | Kildefilial | Sidste<br>posteringspe |  |  |  |  |  |  |
| 1                             | Wook Holding IVS         | 1           | 1           | 02-2021                |  |  |  |  |  |  |
| 1                             | Pål's testing company    | 1           | 1           | 02-2021                |  |  |  |  |  |  |

6. I holdingselskabet: frivgiv/release GL transactions

| Vism  | a.net Fi               | inan   | cials 🗸     |          | lenu           |         | Søg (J       | Alt+S)              | ¢        |
|-------|------------------------|--------|-------------|----------|----------------|---------|--------------|---------------------|----------|
| Frigi | Frigiv transaktioner 😭 |        |             |          |                |         |              |                     |          |
| С     | r                      | ∠ [    | Frigiv Frig | giv alle | @ <del>-</del> | ↔       | x            | Ŧ                   |          |
| ē 0   |                        | lodul  | Batch       | Besk     | rivelse        |         |              |                     | Hovedbog |
| > ù   |                        | Finans | 000001      | Kons     | solidering     | oprette | fra 'Woo     | k Holding IVS'.     | 1        |
| Û     |                        | Finans | 000002      | Kons     | solidering     | oprette | t fra 'Pål's | s testing company'. | 1        |